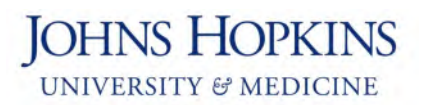

## **Changing or Updating your Direct Deposit**

## How to change or update your Direct Deposit?

To change or update your direct deposit, you need to have the new routing number and account number for the bank account that you want to deposit your paychecks into. You can find these numbers on your personal checks.

|                               | 0100<br>date    |
|-------------------------------|-----------------|
| PAY TO THE<br>ORDER OF        | \$              |
|                               | DOLLARS DOLLARS |
| MEMO                          | 0100            |
| Routing Number Account Number |                 |

Once you've gathered this information, follow these steps:

1. Navigate to <u>my.jh.edu</u>.

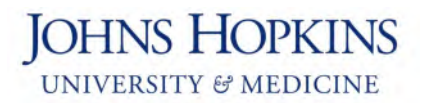

2. Click the **Log In** button to log in to the website.

| JHMI: COVID-19 Intern                                                                                                    | al Resource Portal | A                |
|----------------------------------------------------------------------------------------------------|--------------------|------------------|
| JOHNS HOPKINS<br>UNIVERSITY & MEDICINE                                                                                                    | Log In             | Forgot Password? |
| Welcome to my.jh. This is<br>your access point to<br>hundreds of Johns Hopkins<br>web applications and key<br>information about your<br>Johns Hopkins community. |                    |                  |

3. Once you're logged in, click the **ESS** icon to navigate to the Employee Self Service website.

| OHNS HOPKINS | ∣ ♡my.JH    |                      |               |        |            |
|--------------|-------------|----------------------|---------------|--------|------------|
|              | APPS<br>For | example: Last, First | S DEPARTMENTS | VANCED |            |
|              |             |                      | 1             |        |            |
|              |             |                      |               | _ /    |            |
| d Recom      | mended Tool | s + Resources        | ~ •           |        | -          |
|              |             |                      | 0             | ESS    | <b>0</b> - |
| Feedback     | VMS         | Outlook              | myCloud       | ESS    |            |

**Note:** If you don't see the ESS icon near the top of your screen, click the "HR" menu bar, and then click the ESS icon.

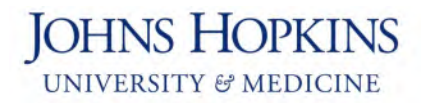

4. Click the **Login to ESS** button to log in to the Employee Self Service website.

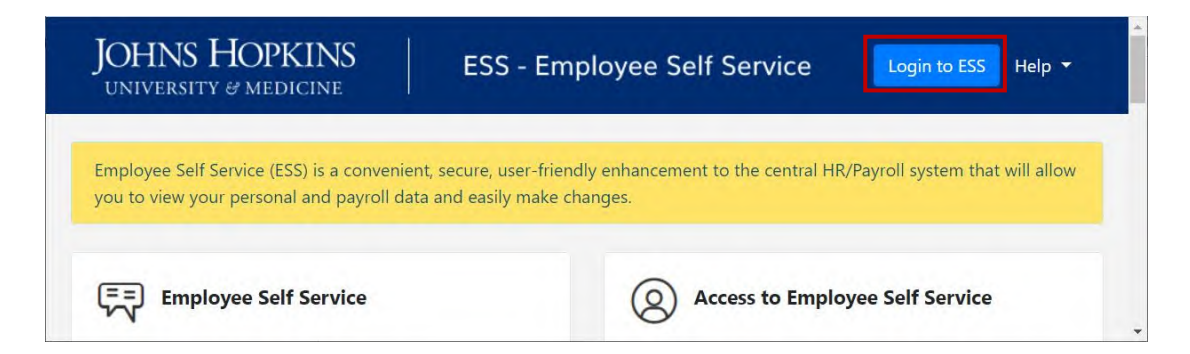

5. Once you're logged in to the Employee Self Service website, click the **Payroll Information** link.

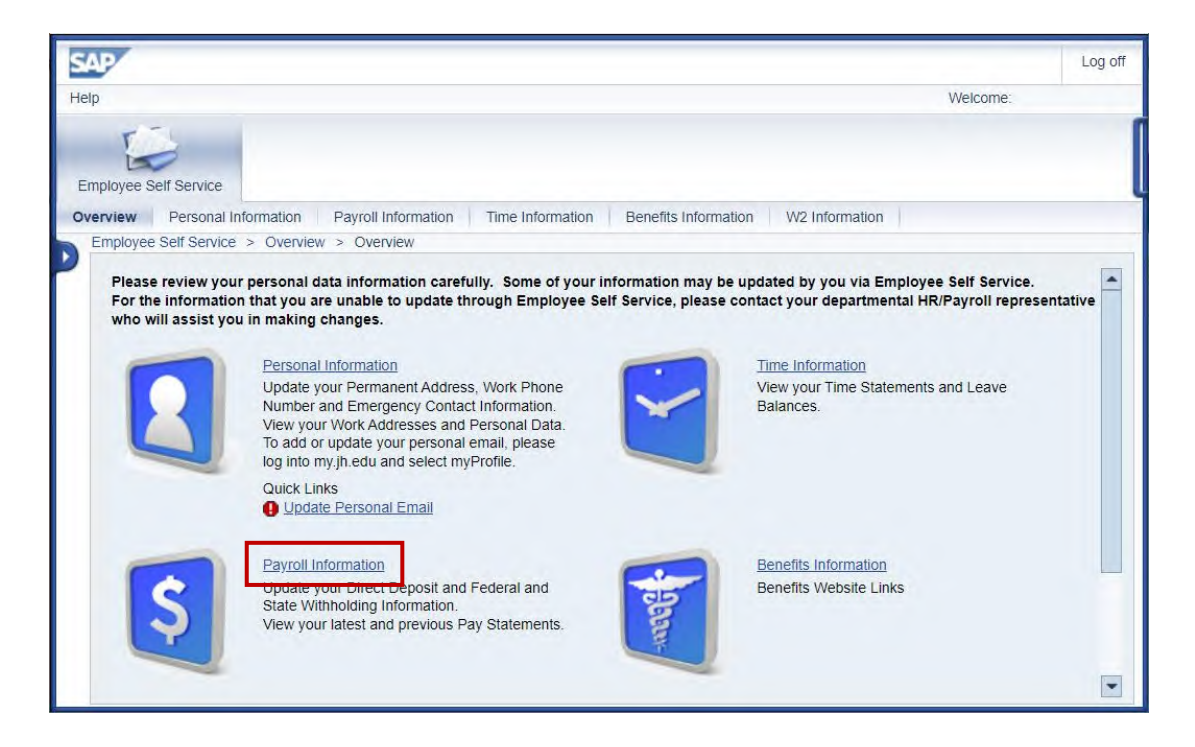

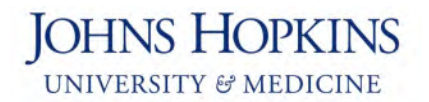

6. Then click the **Direct Deposit** link.

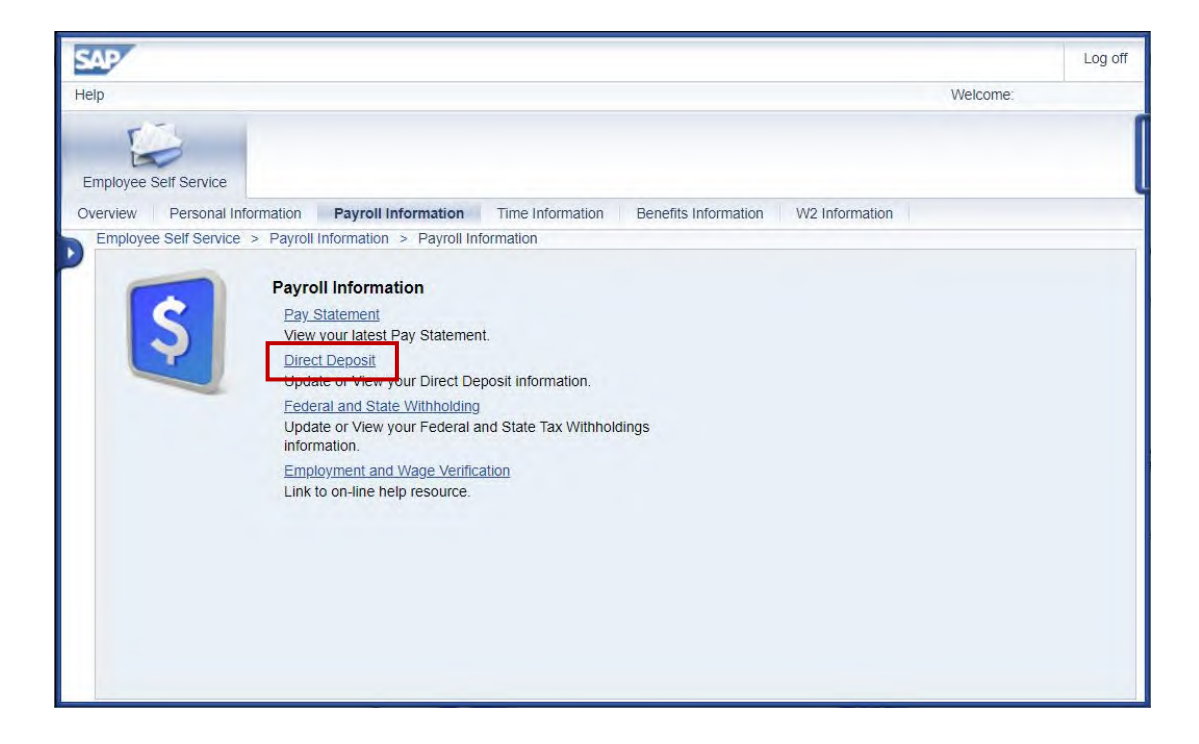

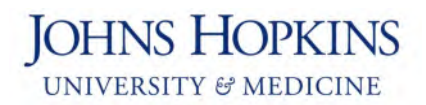

7. Click the **Edit** button.

| SAP                                                    |                              |                  |                      | Log off            |
|--------------------------------------------------------|------------------------------|------------------|----------------------|--------------------|
| Help                                                   |                              |                  | Welcor               | ne:                |
| Employee Self Service                                  |                              |                  |                      |                    |
| Overview Personal Info                                 | ormation Payroll Information | Time Information | Benefits Information | W2 Information >>> |
| Employee Self Service                                  | > Payroll Information        |                  |                      |                    |
| Overview<br>Default Bank                               | Edit Review and Save         | Confirmation     |                      |                    |
| Assignment:<br>Payee:<br>Bank Name:<br>Account Number: | Johns Hopkins University     |                  |                      |                    |
| Payment Method:                                        | Payroll Check                |                  |                      |                    |
| 4                                                      |                              |                  |                      | •                  |

- 8. Enter the required information:
  - Enter your **routing number** in the Routing Number field.
  - Enter your account number in the New Bank Account Number field.
  - Re-enter your **account number** in the Re-enter Bank Account Number field.
  - Select your account type from the Account Type drop-down menu. (Select either "checking" or "savings.")
  - Select "Payroll Direct Deposit" from the Payment Method drop-down menu.
  - Read the paragraph at the bottom of the screen. If these conditions are acceptable to you, check the **Disclaimer Checkbox**.

And then click the **Review** button.

| SAP                                                                                                    |                                                                                                    | Log off                                                          |
|----------------------------------------------------------------------------------------------------|----------------------------------------------------------------------------------------------------|------------------------------------------------------------------|
| Help                                                                                                    | Welco                                                                                                    | me:                                                              |
| Employee Self Service                                                                                                    |                                                                                                    |                                                                  |
| Overview Personal Information                                                                                                    | Pavroll Information Time Information Benefits Information                                                                                                    | W2 Information >>                                                |
| Employee Self Service > Pave                                                                                                    | oll Information                                                                                                    |                                                                  |
| I 1 2<br>Overview Edit                                                                                                    | Review and Save Confirmation                                                                                                    | •                                                                |
| Bank Details                                                                                                    |                                                                                                    |                                                                  |
| Pavee:                                                                                                    | Doe, Jane                                                                                                    |                                                                  |
| Routing Number:                                                                                                    |                                                                                                    |                                                                  |
| Bank Account Number :                                                                                                    |                                                                                                    |                                                                  |
| New Bank Account Number:                                                                                                    |                                                                                                    |                                                                  |
| Re-enter Bank Account Numt                                                                                                    | per:                                                                                                    |                                                                  |
| Account Type:                                                                                                    |                                                                                                    |                                                                  |
| Payment Method:                                                                                                    | Payroll Check                                                                                                    |                                                                  |
| Disclaimer Checkbox:                                                                                                    |                                                                                                    |                                                                  |
| By selecting the above disc<br>current banking information<br>credited to my account and<br>understand that in the even<br>account due to any action I<br>Hopkins.<br>Note: The return transaction of<br>Previous Step | Adimer Checkbox: I understand that it is my responsibility to provide<br>an I understand that it is my responsibility to verify that payments have<br>that Johns Hopkins assumes no liability for overdrafts for any reason<br>t that my financial institution is not able to deposit any electronic tra-<br>take, payroll cannot issue the funds to me until the funds are returned<br>can take up to seven (7) business days to process.<br>Exit | accurate and<br>re been<br>sn. I<br>nsfer into my<br>ed to Johns |

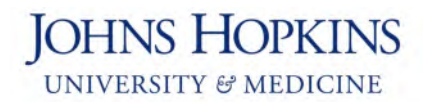

9. Finally, click the **Save** button.

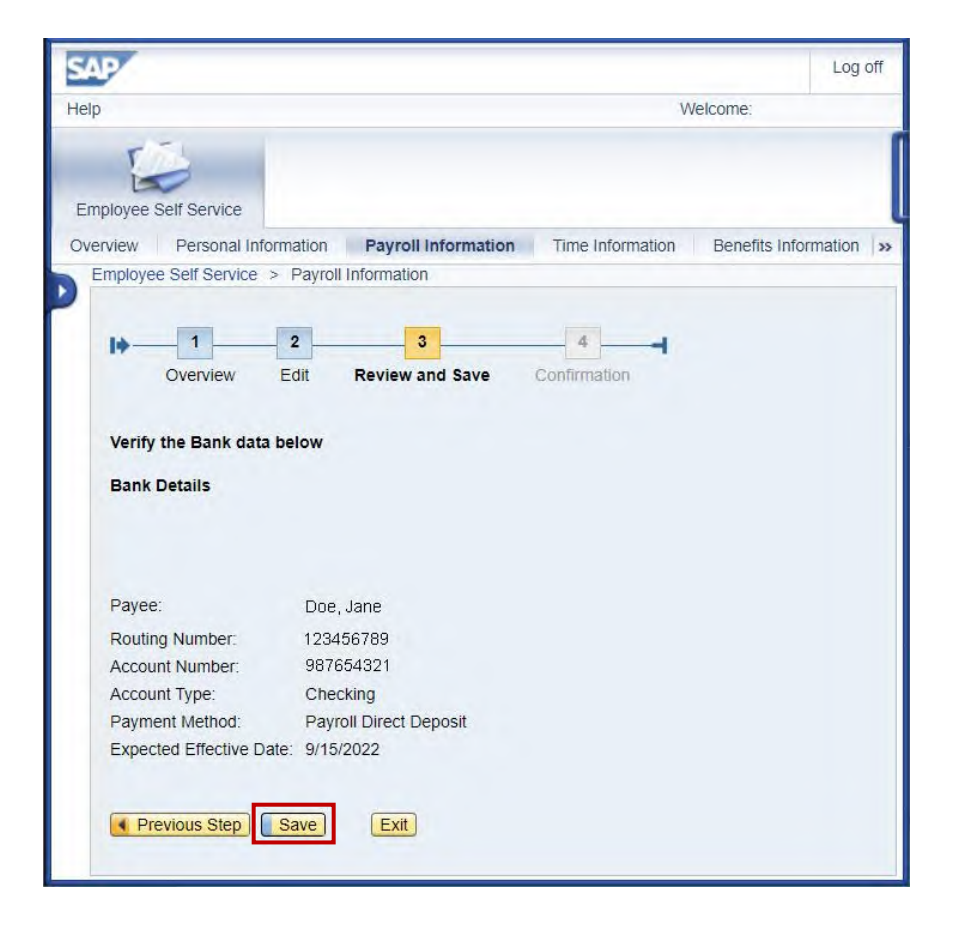

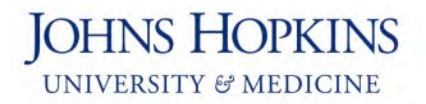

## **Adding Another Account**

Would you like part of your paycheck to be direct deposited into one bank account, and part of it to be direct deposited into a second bank account? No problem! You just need to add information about the second bank account. Follow these steps:

1. Log in to the Employee Self Service website. Then click the Payroll Information link.

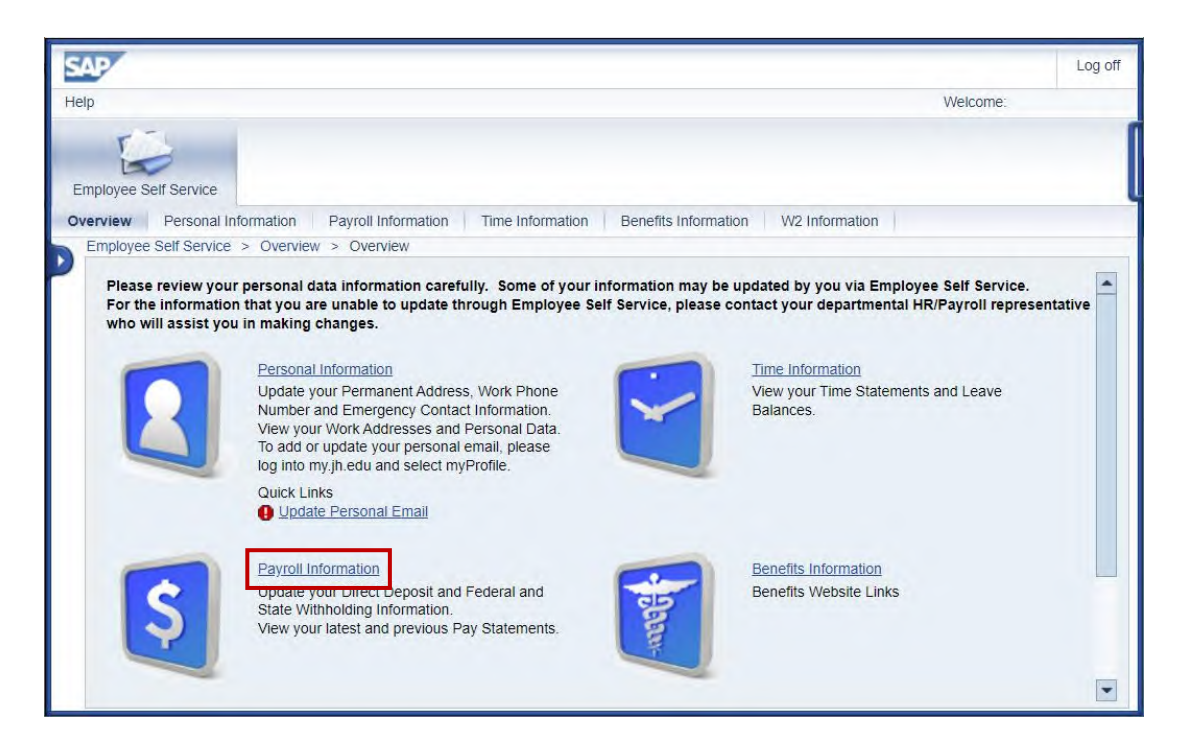

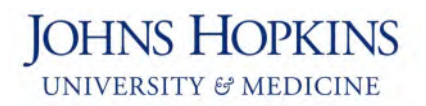

2. Click the **Direct Deposit** link.

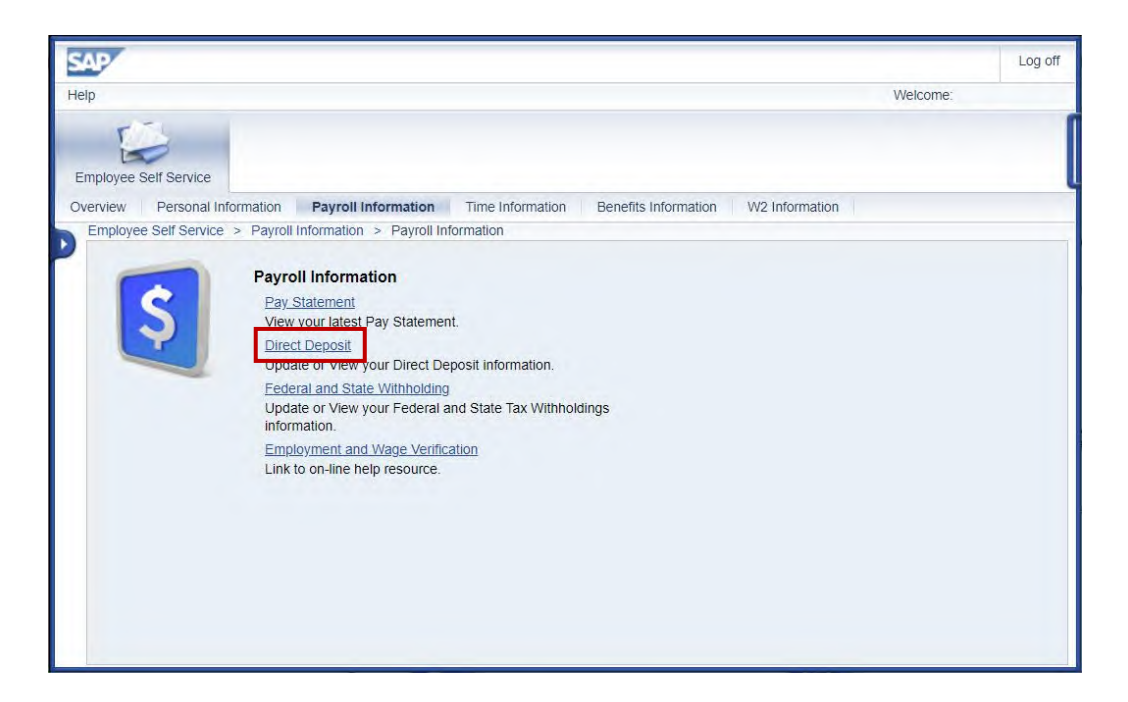

3. Click the New Additional Bank button.

| SAP                                                                               |                                             | Log off                                |
|-----------------------------------------------------------------------------------|---------------------------------------------|----------------------------------------|
| Help                                                                              |                                             | Welcome:                               |
| Employee Self Service                                                             |                                             |                                        |
| Overview Personal Info                                                            | mation Payroll Information Time Information | Benefits Information W2 Information >> |
| Employee Self Service                                                             | Payroll Information                         |                                        |
| Overview<br>Default Bank                                                          | Edit Review and Save Confirmation           |                                        |
| Assignment:<br>Payee:<br>Bank Name:<br>Account Number:<br>Payment Method:<br>Edit | Johns Hopkins University                    |                                        |
| New Additional Bank                                                               | Exit                                        |                                        |

- 10. Enter the required information:
  - Enter the **routing number** for the second account in the Routing Number field.
  - Enter the account number for the second account in the New Bank Account Number field.
  - Re-enter the **account number** for the second account in the Re-enter Bank Account Number field.
  - Select your **account type** from the Account Type drop-down menu. (Select either "checking" or "savings.")
  - Indicate the amount that you'd like to be deposited in this second account. You can do this by entering a **percentage** of your paycheck or a certain **dollar amount**.
  - Read the paragraph at the bottom of the screen. If these conditions are acceptable to you, check the **Disclaimer Checkbox**.

And then click the **Review** button.

| p Welcome:     enview Personal Information     Payroll Information     Time Information   Benefits Information   Image: Declose     Payee: Declose     Routing Number: Bank Account Number: Re-enter Bank Account Number: Re-enter Bank Account Number: Re-enter Bank Account Number: Account Type: Payroll Direct De      Payroll Direct De      Payroll Direct De                                                                                                    | ion VV2 Info | Welcome:                                                                                                    |                            |                       |
|----------------------------------------------------------------------------------------------------|--------------|----------------------------------------------------------------------------------------------------|----------------------------|-----------------------|
| ployee Self Service     rview   Personal Information   Payroll Information     Time Information   Benefits Information     Image: Dee, Jane   Routing Number: Bank Account Number:   Bank Account Number: Re-enter Bank Account Number:   Re-enter Bank Account Number: Re-enter Bank Account Number:   Payment Method:   Payroll Direct De                                                                                                    | ion W2 Info  |                                                                                                    |                            |                       |
| rview Personal Information Payroll Information Time Information Benefits Information  mployee Self Service > Payroll Information                                                                                                    | ion W2 Info  |                                                                                                    |                            | Wee Self Service      |
| mployee Self Service > Payroll Information                                                                                                    |              | formation Time Information Benefits Information                                                                                                    | ation Pavroll Informatic   | ew Personal Inform    |
| Image: Confirmation     Bank Details     Payee: Doe, Jane   Routing Number: Edit   Bank Account Number: Edit   Bank Account Number: Re-enter Bank Account Number: Re-enter Bank Account Number: Account Type: Payment Method: Payroll Direct De    Payment Method: Payroll Direct De    Porcentage: Officient Confirmation                                                                                                    |              |                                                                                                    | Payroll Information        | oloyee Self Service > |
| Bank Details         Payee:       Doe, Jane         Routing Number:       Image: Image: Im                                             |              | 4 al and a state of the state of the state o | 2 3<br>dit Review and Save | 0verview E            |
| Payee:     Doe, Jane       Routing Number:     Image: Comparison of the state of the stateo |              |                                                                                                    |                            | ank Details           |
| Routing Number:   Bank Account Number:   New Bank Account Number:   Re-enter Bank Account Number:   Account Type:   Payment Method:   Payroll Direct De •   Percentage:   Or                                                                                                    |              | e                                                                                                    | Doe, Jane                  | ayee:                 |
| Bank Account Number:       New Bank Account Number:       Re-enter Bank Account Number:       Account Type:       Payment Method:       Payroll Direct De        Percentage:     0        Or                                                                                                    |              | <u> </u>                                                                                                    |                            | outing Number:        |
| New Bank Account Number:       Re-enter Bank Account Number:       Account Type:       Payment Method:       Payment Method:       Percentage:       0                                                                                                    |              |                                                                                                    |                            | ank Account Number :  |
| Re-enter Bank Account Number:<br>Account Type:<br>Payment Method:<br>Percentage:<br>Or                                                                                                    |              |                                                                                                    | ber:                       | ew Bank Account Num   |
| Account Type:<br>Payment Method: Payroll Direct De  Percentage: O                                                                                                    |              |                                                                                                    | Number:                    | e-enter Bank Account  |
| Payment Method: Payroll Direct De  Percentage: 0                                                                                                    |              | *                                                                                                    | -                          | ccount Type:          |
| Percentage: 0  Or                                                                                                    |              | rect De 💌                                                                                                    | Payroll Direct De.         | ayment Method:        |
| Or                                                                                                    |              |                                                                                                    | 0                          | ercentage:            |
|                                                                                                    |              |                                                                                                    |                            | Or                    |
| Dollar Amount: 0.00                                                                                                    |              |                                                                                                    | 0.00                       | ollar Amount:         |
| Disclaimer Checkbox:                                                                                                    |              |                                                                                                    |                            | Disclaimer Checkbox:  |
|                                                                                                    |              |                                                                                                    |                            |                       |
| By selecting the above disclaimer Checkbox: I understand that it is my responsibility to provide                                                                                                    | vide         | box: I understand that it is my responsibility to provide                                                                                                    | disclaimer Checkbox: I un  | y selecting the above |

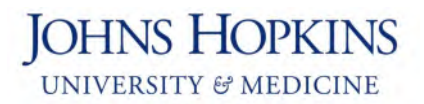

11. Finally, click the **Save** button.

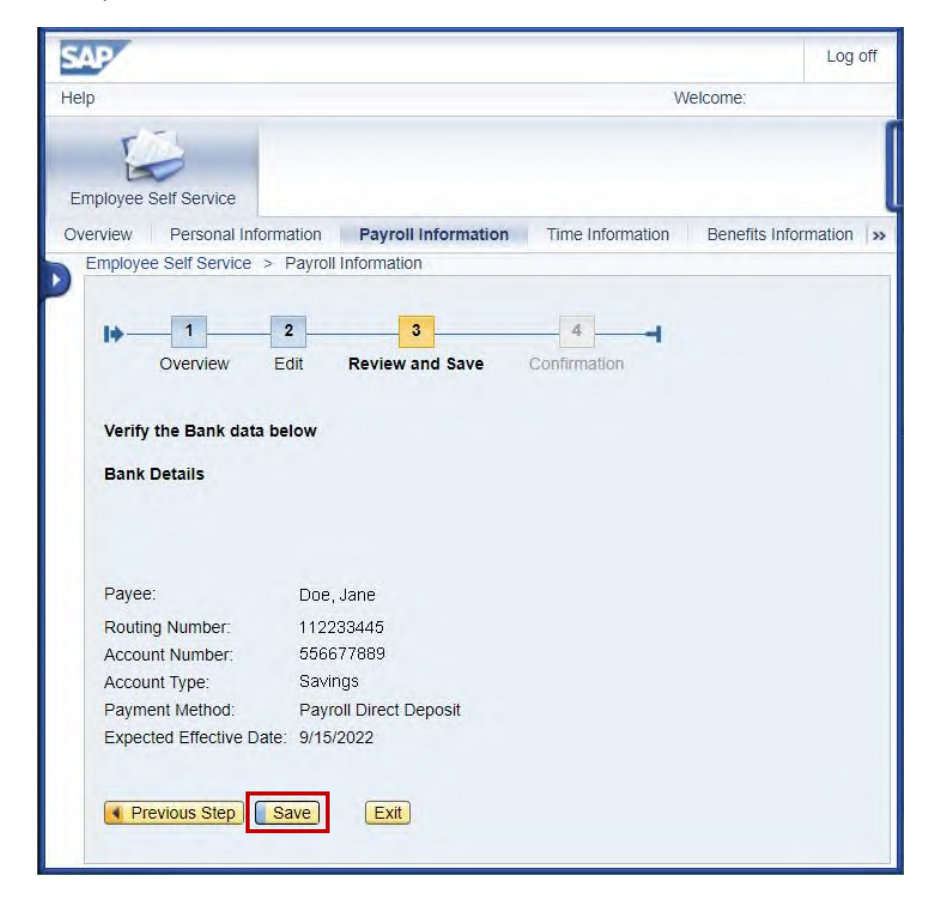

Please note that you can add up to three bank accounts.

## **Questions?**

If you have any questions, please feel free to contact HR/Payroll Shared Services.

- Phone: 443-997-5828
- Email: payroll@jhu.edu